## 清淨家園顧厝邊 綠色生活網(EcoLife)

## 公<u>廁稽查執行成果</u> 操作手冊

年

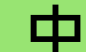

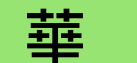

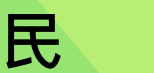

或

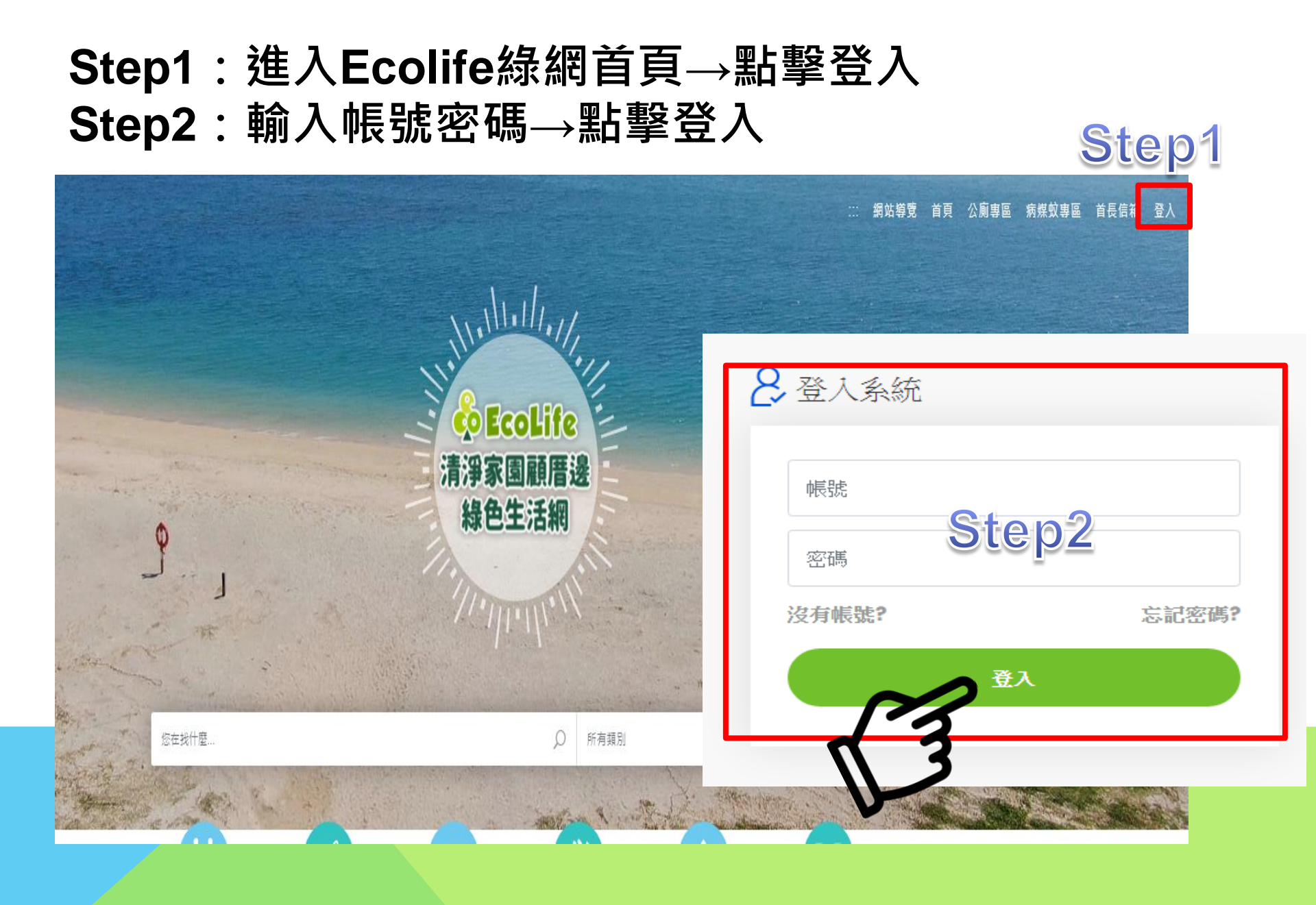

## 路徑:管理後台->公廁->統計->公廁稽查執行成果

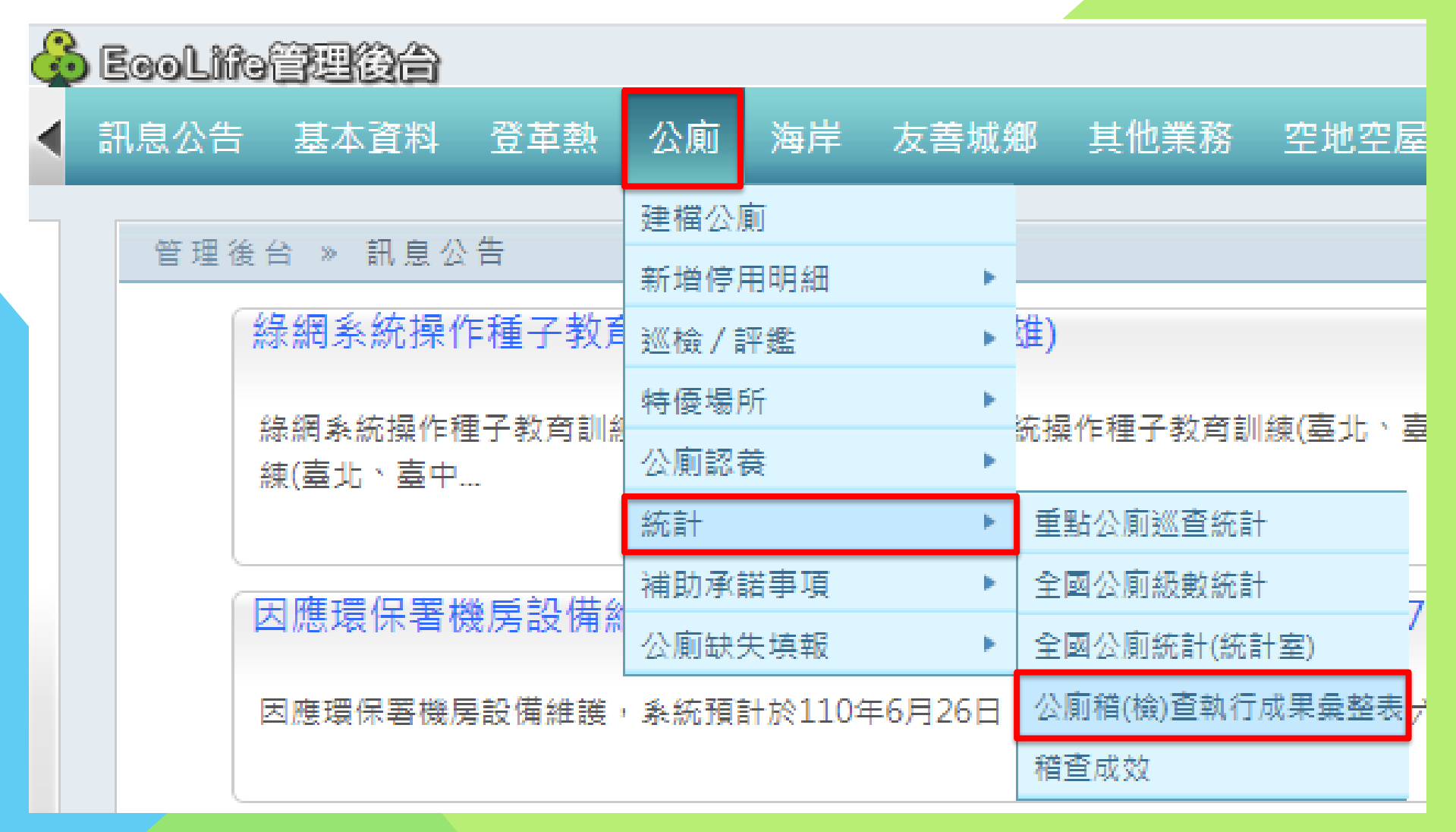

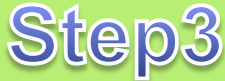

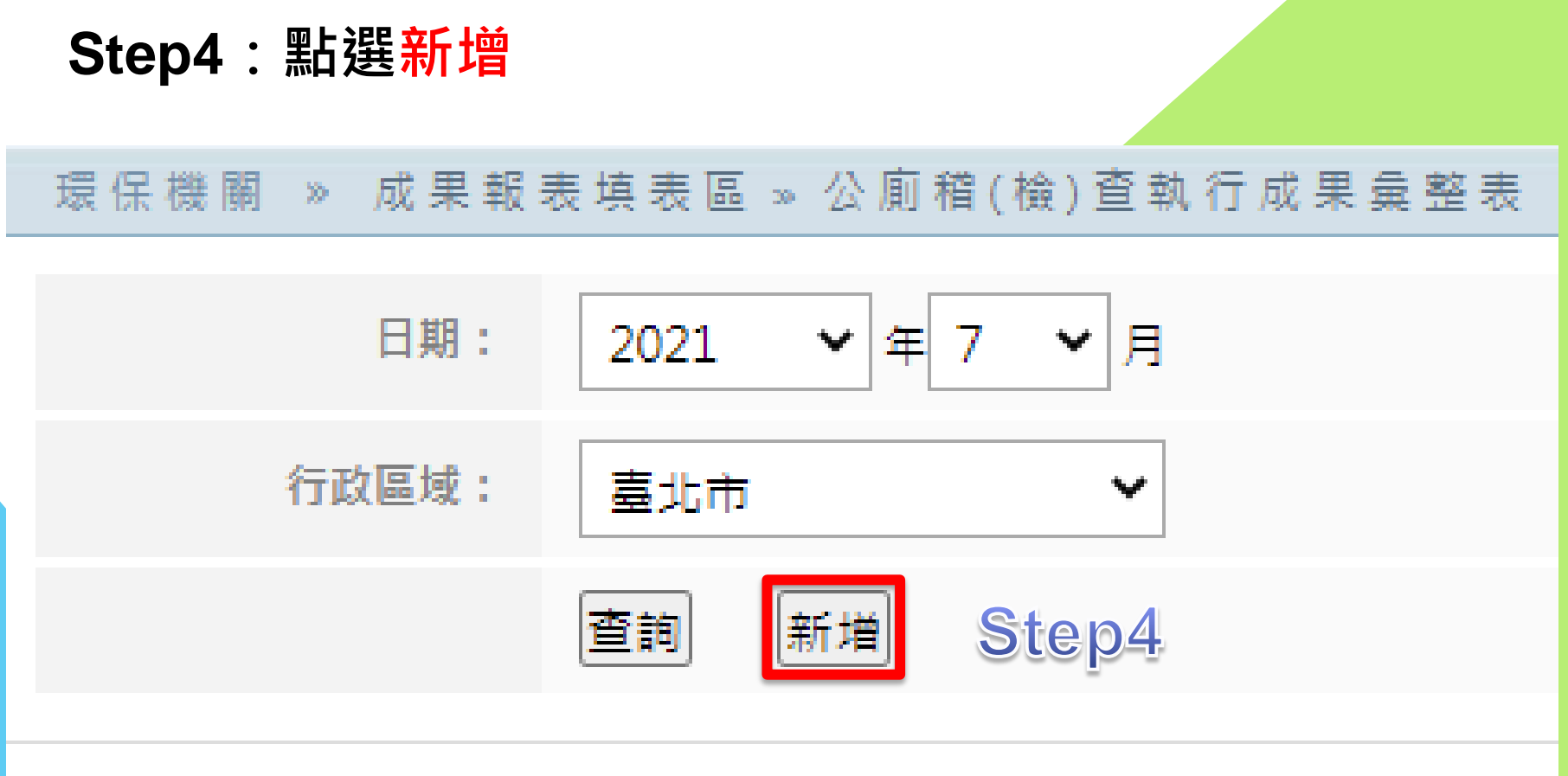

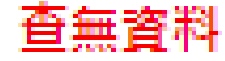

## Step5:輸入各項數據 Step6:勾選「同意資料正確」,點選「儲存」

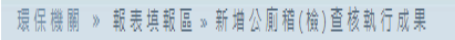

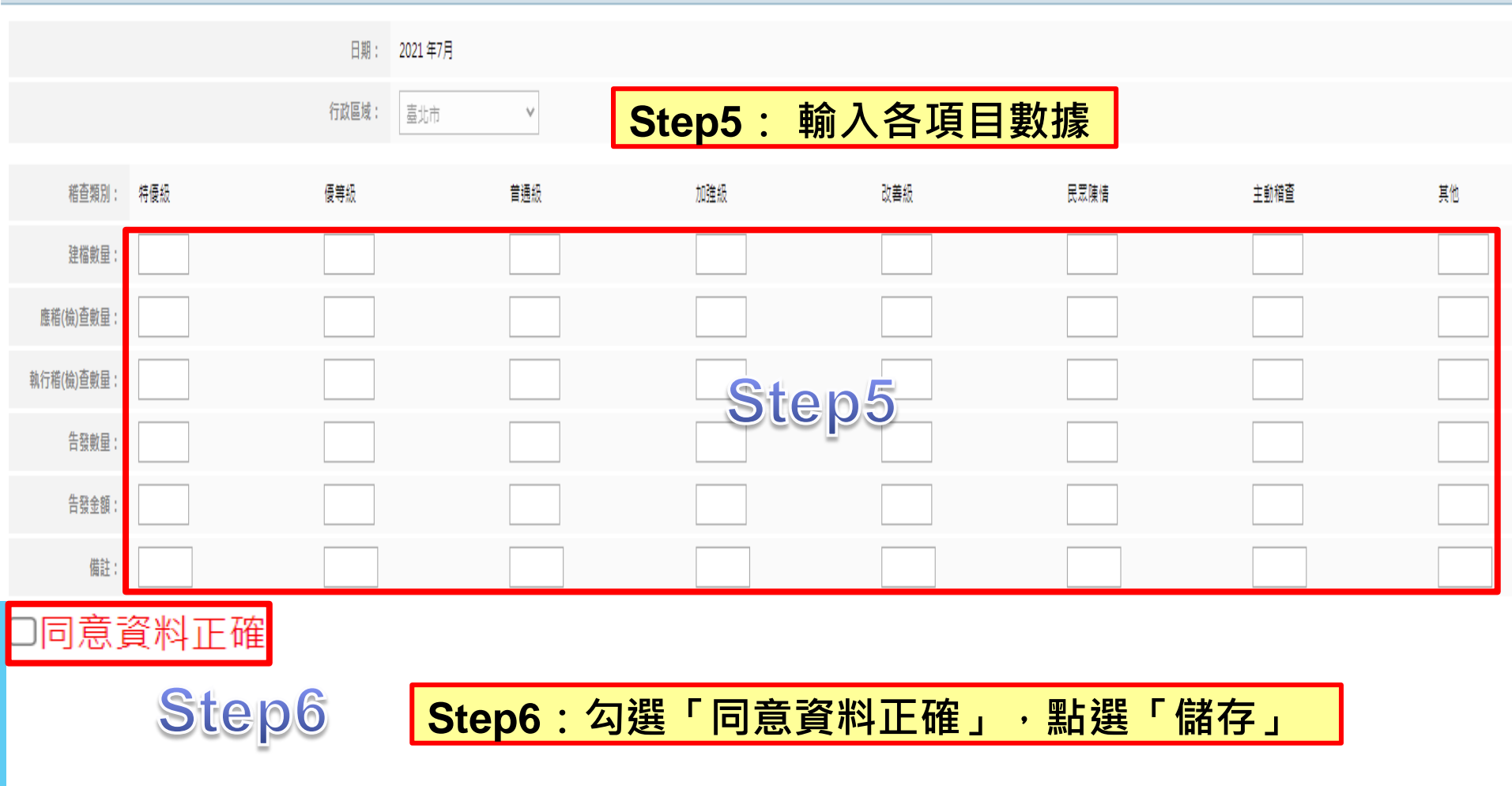

儲存

返回